2025年南京邮电大学计算机学院软件学院网络空间安全学院

## "申请-考核"制博士研究生(第二轮)线上复试操作指南

#### 1、远程测试形式

采用网络远程线上会议的形式,请各位考生提前准备并安装好 "腾讯会议"软件。

2、远程测试时间

网络远程环境调试时间: 6月14日12:30-13:00(届时会有专门的老师连线指导,请保持手机畅通)

3、复试--综合面试的流程说明(请仔细阅读后续附件)

| 环节                                 | 考核内容                                                                                                    | 说明                                       |
|------------------------------------|----------------------------------------------------------------------------------------------------|------------------------------------------|
| <b>第一环节 外语能力</b><br>交流<br>时间 5 分钟  | 外语能力交流考察学生的听力理解、口语流<br>利程度、内容表达的完整性和逻辑性、语言<br>的准确度以及对相关专业知识的掌握程度等                                             | 1、学生现场抽取英语题<br>号,进行朗读和翻译;<br>2、师生交流环节。   |
| 第二环节 综合能力<br>考察<br>时间 15 分钟        | 综合能力考察包含对学生思想政治素质和品<br>德的考察,另外考察其大学学习成绩单、英<br>语四、六级成绩单或其他证明英语水平证书、<br>科研成果以及学科竞赛获奖情况、学生个人<br>陈述(毕业论文及科研成果介绍)等 | 1、提前准备时长 5 分钟<br>的自我展示 PPT;<br>2、师生交流环节。 |
|                                    | 电子信息(少民专项)                                                                                                    |                                          |
| <b>第三环节 专业知识</b><br>交流<br>时间 15 分钟 | 考查学生专业理论知识和应用技能掌握程度,利用所学理论发现、分析和解决问题的能力,对本学科发展动态的了解以及在本专业领域发展的潜力,创新精神和创新能力。                                   | 1、学生现场抽取专业知<br>识交流题号;<br>2、师生交流环节。       |

### 4、复试--线上笔试的流程说明

线上笔试时间: 2025 年 6 月 15 日 16:00-18:00 (考试时间 120 分钟) 腾讯会议号:周五下午会电话和短信通知到每位考生。

注:线上笔试的各项要求请查阅附件(请仔细阅读附件的所有文字)。

附件:

## 安装"腾讯会议"的说明

1、腾讯会议安装—PC 端

下载地址:

https://meeting.tencent.com/activities/index.html?fromSource=sem11\_gw

### zcw.3922698.3922698.3922698

在主页上选择"免费下载"。下载后,直接运行安装。(需注册登录)

| ☆ 清明云   → → 清明合议 前間首页 产品服務 ◇ 市的与阪渓 合作伙伴 支持中心 ◇ 下戦中心 |       |
|-----------------------------------------------------|-------|
|                                                     |       |
|                                                     |       |
|                                                     |       |
|                                                     |       |
|                                                     |       |
| 古法海姆丨会球服务丨中会稳宁丨古新州作丨会弗计皿工并                          |       |
| 同有机物  王林服务  女王福定  同双防F  尤员左册   致                    | nus - |
|                                                     | -     |
| 免费下载                                                |       |
|                                                     |       |

2、腾讯会议软件安装(移动端)(手机或 PAD,后面以手机代表)

(1) 安卓系统, iOS 系统使用浏览器访问下载:

https://cloud.tencent.com/act/event/tencentmeeting\_free

安卓系统, iOS 系统在应用市场搜索"腾讯会议"安装

3、腾讯会议软件安装(注意事项)

请务必下载并安装官方腾讯会议软件,复试前,请保证在主机位设备 上正确安装腾讯会议软件。

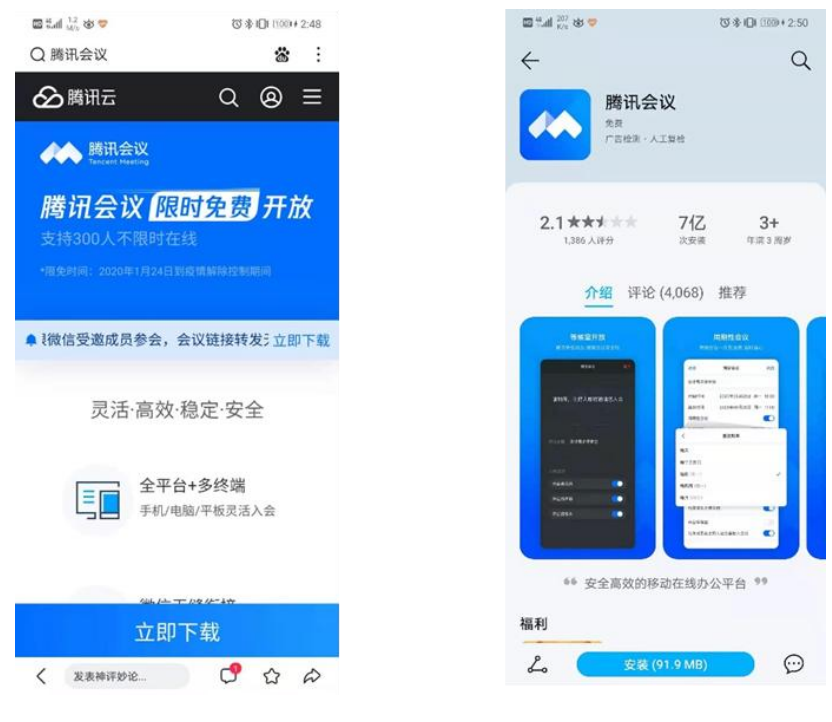

# 使用"腾讯会议"线上考试的使用说明

## 进入考场

1、在完成登录注册后,选择加入会议。

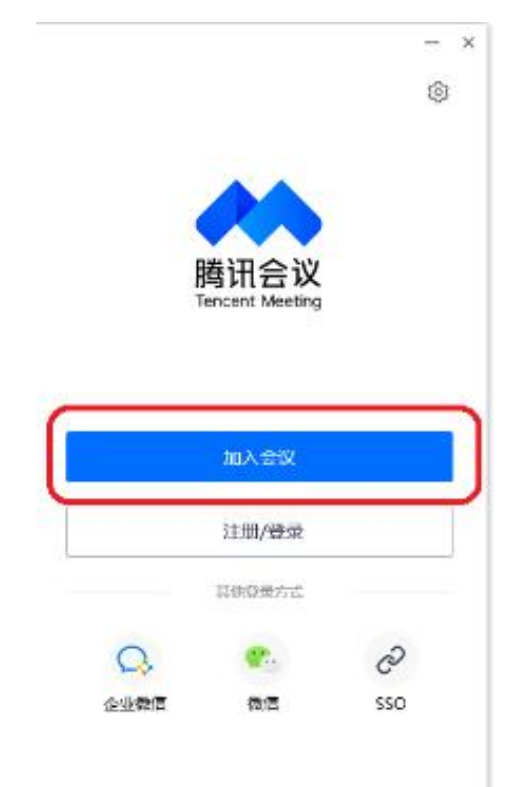

2、根据复试秘书(监考教师)提供的复试会议信息,输入会议 ID, 输入姓名格式: "考生编号+姓名+A"表示主机位。(例如:01为考 生在本组的编号)腾讯会议平台为主机位设备。

| 会议号<br>786 329 839 Path名称 O1 张三 A EV议设置 2 自动连接音频 入会开启摄像头 | ; |
|----------------------------------------------------------|---|
| 786 329 839                                              |   |
| 2 1 张三 A<br>≥>>>><br>2 目动连接音频<br>2 入会开启摄像头               | ) |
| 01 张三 A                                                  | - |
| A\V设置<br>2 自动连接音频<br>2 入会开启摄像头                           |   |
| 2 自动连接音频<br>2 入会开启摄像头                                    |   |
| ▲ 入会开启摄像头                                                |   |
|                                                          |   |
|                                                          |   |
|                                                          |   |
|                                                          |   |
|                                                          |   |
|                                                          |   |
|                                                          |   |
|                                                          |   |
|                                                          |   |
|                                                          |   |
|                                                          |   |
|                                                          |   |
|                                                          |   |
| ከበ እ                                                     | - |

3、输入会议密码进入等候室页面,等待主持人邀请进入考场。

|         | 加入会议 |   | × |
|---------|------|---|---|
| 入会密码    |      |   |   |
| 请输入会议密码 |      | ø |   |
| 入会名称    |      |   |   |
| 01 张三 A |      |   |   |
| 00020   |      |   |   |
| 关闭      | 进入会议 |   |   |

| 應讯会议                                   | - 🗆 × |
|----------------------------------------|-------|
|                                        |       |
|                                        |       |
| 请稍等,主持人即将邀请您入会                         |       |
|                                        |       |
|                                        |       |
|                                        |       |
|                                        |       |
| 会议主题 研究生复试                             |       |
|                                        |       |
|                                        |       |
|                                        |       |
|                                        |       |
| ✔ 入会开启摄像头 🛛 ✔ 入会自动连接音频                 |       |
| 制始起击军的主击员                              |       |
| X00000******************************** |       |
| 离开会议                                   |       |
|                                        |       |

注意事项:

(1)桌面端设备在进入等候室后可提前进行语音设备测试。移动端设备在等候室不可以进行语音设备测试。

(2) 考生在等候室期间可以接收到主持人发布的会议信息,请考生 密切关注信息动态,进入等候室后尽量不要离开。

## 综合面试环节中使用腾讯会议共享屏幕演示 PPT

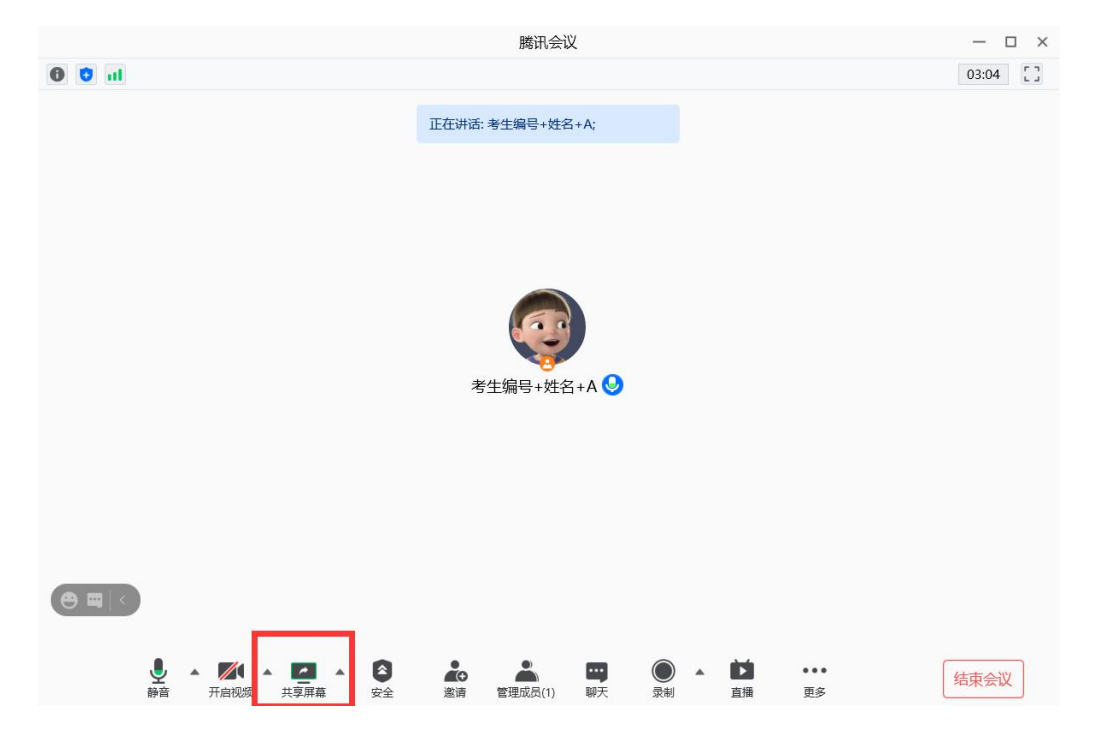

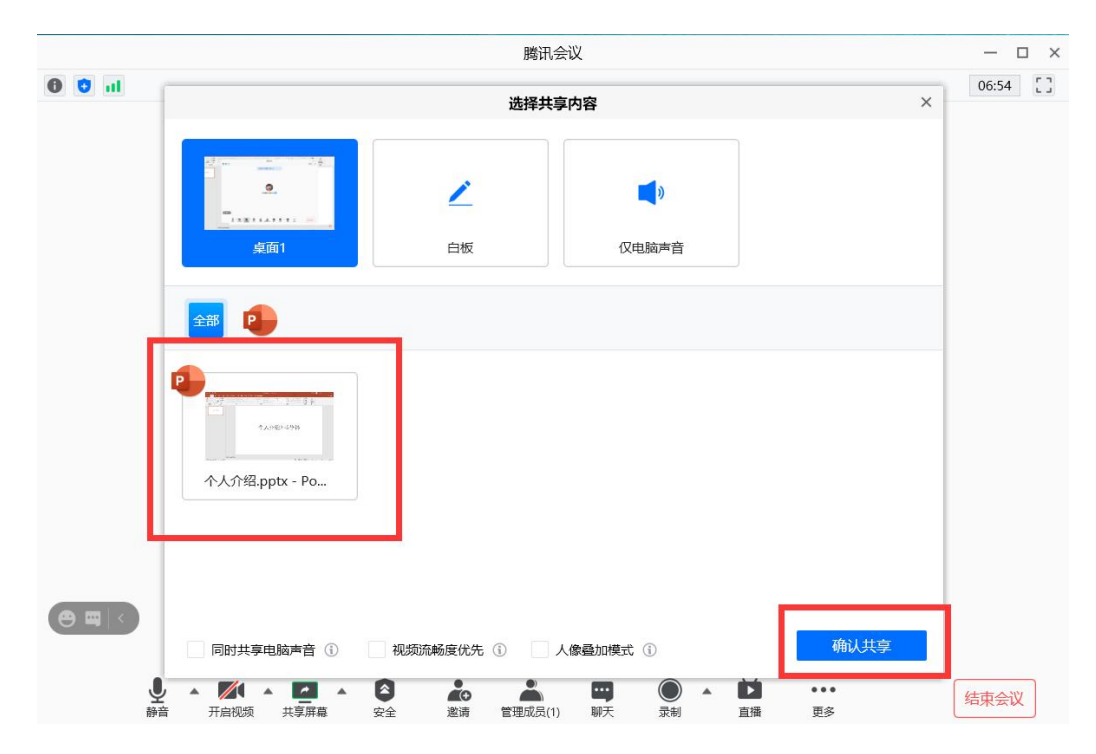

点击共享屏幕按钮后,选择个人介绍 PPT,点击确认共享即可进行演示。(注:此时视频需要开启,截图中为了演示方便未开启)

考试开始

|                                         |                           | 腾讯会议                                               |       | -             |
|-----------------------------------------|---------------------------|----------------------------------------------------|-------|---------------|
| 0 0 al                                  |                           |                                                    | 05:15 | → 成员(2人)      |
|                                         | 正在讲话:                     |                                                    |       | < 提表成員        |
|                                         |                           |                                                    |       |               |
|                                         |                           |                                                    |       | 🙍 01 张三 A     |
|                                         |                           |                                                    |       |               |
|                                         |                           |                                                    |       |               |
|                                         | 01张三A                     |                                                    |       |               |
|                                         |                           |                                                    |       |               |
|                                         |                           |                                                    |       |               |
|                                         |                           |                                                    |       |               |
| <b>e a k</b>                            |                           |                                                    |       |               |
|                                         |                           |                                                    |       |               |
| ● ▲ ▲ ▲ ▲ ▲ ▲ ▲ ▲ ▲ ▲ ▲ ▲ ▲ ▲ ▲ ▲ ▲ ▲ ▲ | ▲ ■ ●<br>単清 管理成员(2) 聊天 录制 | * <b>(1)</b> ··· · · · · · · · · · · · · · · · · · | 结束会议  | 全体静音 解除全体静音 更 |

在进入会议后,应将话筒与视频均打开,即不显示红色斜杠,本 图为视频未开,话筒已开。

考试结束后点击右下角的"退出会议"按钮。

复试采用双机位模式:

主机位: 需全程清晰显示考生面容及双手位置;

辅机位:需全程清晰显示考生复试环境和主机位屏幕。

主机位

辅机位

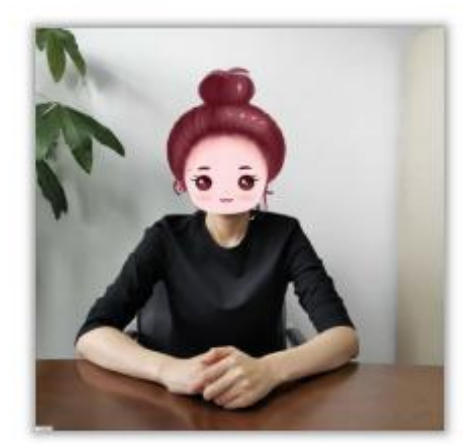

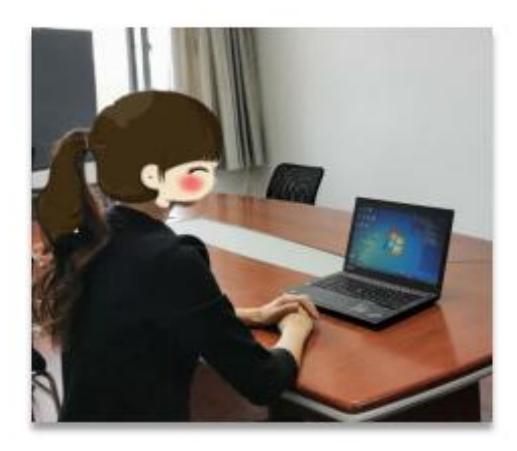

由于笔记本计算机摄像头视角比较小,距离较近时主机位A可能 无法显示考生双手,距离远可能看不清屏幕,则距离以考生看清屏幕 为主。这时需要调整辅机位B,位于右后方45度,调整适当高度和 距离,以显示复试环境和主机位屏幕、考生手部。

复试开始前,考生进入考场,注意复试秘书(监考教师)会依次 喊序号,喊到序号的考生需手持身份证与面部都清晰处于视频中。注 意身份证贴近身体,且不要遮挡面部。

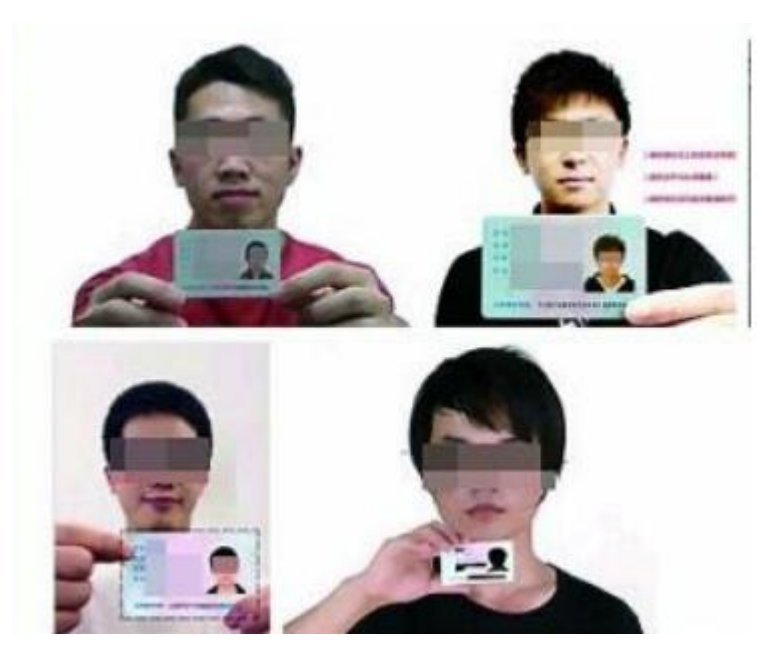

笔试结束后,所有考生停止答卷,所有学生对着摄像头举起第一 张答题纸,监考老师对每个学生试卷拍照留存,如果有多张答题纸, 然后听主持人喊举起第二张,再拿起第二张答题纸,以此类推......

考试结束后5分钟之内,考生立即完成试卷答题纸拍照,将照片 原图电子版发到指定邮箱(jsjzs@njupt.edu.cn),并抄送到监考老师 邮箱(wangjinxuan@njupt.edu.cn)。目前智能手机拍照质量较好,考 试结束后已不需要监控,可以使用B机位手机拍照。JPG 图像即可, 要注意图片清晰,以免影响改卷。

同一个房间主机位需要连接音频,辅机位请关闭麦克风保持静音 状态,防止啸叫。

复试结束后,请点击右下角"离开"按钮,离开会议。

## 远程复试的网络和设备要求:

 ✓ 请考生在网络环境流畅稳定的场所进行;建议主机位使用有线网络, 辅机位使用 4G 网络。如果使用其他设备,如 PAD,建议开设热点 Wi-Fi。

注: 主机位和辅机位尽量使用两个不同的网络,避免同一种网络通信突然中断导致两台设备都失去连接。

- ✓ 主机位设备请全程开启摄像头和音频;辅机位请全程开启摄像头,关闭音频。
- ✓ 如果辅机位设备使用的是手机,在 Wi-Fi 环境下,请设置飞行模式;
   如果使用的是 4G 网络,请设置拒绝来电,以免影响复试。
- ✔ 若复试过程出现网络卡顿,请第一时间联系复试秘书,听从复试秘书

(监考教师)的统一安排。